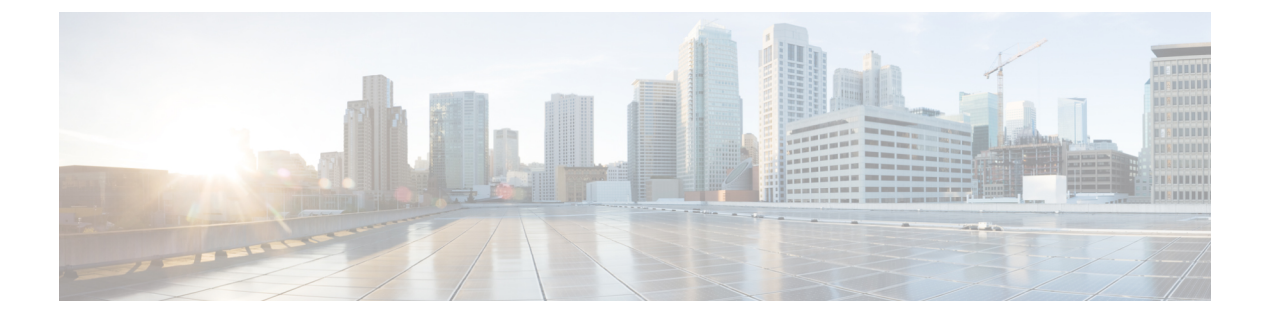

# MACsec の暗号化設定

- •機能情報の確認 (1ページ)
- MACsec 暗号化について (1ページ)
- MKA および MACsec の設定 (9 ページ)
- PSK を使用した MACsec MKA の設定 (13 ページ)
- EAP-TLS を使用した MACsec MKA の設定 (15 ページ)
- Cisco TrustSec MACsec の設定 (32 ページ)
- MACsec 暗号化の設定例 (38 ページ)

# 機能情報の確認

ご使用のソフトウェアリリースでは、このモジュールで説明されるすべての機能がサポートされているとは限りません。最新の機能情報および警告については、使用するプラットフォームおよびソフトウェアリリースの Bug Search Tool およびリリース ノートを参照してください。このモジュールに記載されている機能の詳細を検索し、各機能がサポートされているリリースのリストを確認する場合は、このモジュールの最後にある機能情報の表を参照してください。

プラットフォームのサポートおよびシスコソフトウェアイメージのサポートに関する情報を検 索するには、Cisco Feature Navigator を使用します。Cisco Feature Navigator にアクセスするに は、https://cfnng.cisco.com/に進みます。Cisco.com のアカウントは必要ありません。

# **MACsec** 暗号化について

この章では、Catalyst スイッチで Media Access Control Security(MACsec)暗号化を設定する方 法について説明します。MACsec は 2 台の MACsec 対応デバイス間のパケットの認証と暗号化 の IEEE 802.1AE 規格です。また、スイッチは、Cisco TrustSec ネットワークデバイスアドミッ ションコントロール(NDAC)および Security Association Protocol(SAP)キー交換を使用して MACsec リンク層スイッチ間セキュリティをサポートします。リンク層セキュリティはスイッ チ間のパケット認証とスイッチ間のMACsec 暗号化の両方を含みます(暗号化は任意です)。

(注) MACsec は NPE または LAN ベース イメージを実行しているスイッチではサポートされ ません。

Cisco TrustSec MACsec リンク層スイッチ間セキュリティは、スイッチ上のすべてのダウンリン クポートで実行できます。

表 1: スイッチ ポートの MACsec サポート

| インターフェイス<br>(Interface) | 接続              | MACsec のサポート               |
|-------------------------|-----------------|----------------------------|
| 他のスイッチに接続された<br>スイッチポート | スイッチからスイッチ<br>へ | Cisco TrustSec NDAC MACsec |

Cisco TrustSec と Cisco SAP はスイッチ間のリンクにのみ使用され、PC や IP フォンなどのエン ドホストに接続されたスイッチポートではサポートされません。Cisco NDAC および SAP は、 コンパクトなスイッチがワイヤリングクローゼットの外側にセキュリティを拡張するために使 用する、ネットワークエッジアクセストポロジ(NEAT)と相互排他的です。

### Media Access Control Security & MACsec Key Agreement

802.1AE で定義された MACsec では、暗号化キー入力のためにアウトオブバンド方式を使用することによって、有線ネットワーク上で MAC レイヤの暗号化を実現します。MACsec Key Agreement (MKA) プロトコルでは、必要なセッションキーを提供し、必要な暗号化キーを管理します。MKA と MACsec は、802.1x 拡張認証プロトコル (EAP-TLS) または事前共有キー(PSK) フレームワークを使用した認証に成功した後に実装されます。

MACsecを使用するスイッチでは、MKAピアに関連付けられたポリシーに応じて、MACsecフレームまたは非MACsecフレームを許可します。MACsecフレームは暗号化され、整合性チェック値(ICV)で保護されます。スイッチはMKAピアからフレームを受信すると、MKAによって提供されたセッションキーを使用してこれらのフレームを暗号化し、正しいICVを計算します。スイッチはこのICVをフレーム内のICVと比較します。一致しない場合は、フレームが破棄されます。また、スイッチは現在のセッションキーを使用して、ICVを暗号化し、セキュアなポート(セキュアな MAC サービスを MKA ピアに提供するために使用されるアクセスポイント)を介して送信されたフレームに追加します。

MKA プロトコルは、基礎となる MACsec プロトコルで使用される暗号キーを管理します。 MKA の基本的な要件は 802.1x-REV で定義されています。MKA プロトコルでは 802.1x を拡張 し、相互認証の確認によってピアを検出し、MACsec 秘密キーを共有してピアで交換される データを保護できます。

EAP フレームワークでは、新しく定義された EAP-over-LAN (EAPOL) パケットとして MKA を実装します。EAP 認証では、データ交換で両方のパートナーで共有されるマスターセッション +- (MSK) を生成します。EAP セッション ID を入力すると、セキュアな接続アソシエー ション キー名 (CKN) が生成されます。スイッチは、アップリンクおよびダウンリンクの両

方のオーセンティケータとして機能します。また、ダウンリンクのキーサーバーとして機能します。これによってランダムなセキュアアソシエーション キー (SAK) が生成され、クライアントパートナーに送信されます。クライアントはキー サーバーではなく、単一の MKA エンティティであるキーサーバーとだけ対話できます。キーの派生と生成の後で、スイッチは定期的にトランスポートをパートナーに送信します。デフォルトの間隔は2秒間です。

EAPOL プロトコルデータユニット (PDU) のパケット本体は、MACsec Key Agreement PDU (MKPDU) と呼ばれます。MKA セッションと参加者は、MKA ライフタイム (6 秒間) が経 過しても参加者から MKPDU を受信していない場合に削除されます。たとえば、MKA ピアが 接続を解除した場合、スイッチ上の参加者は MKA ピアから最後の MKPDU を受信した後、6 秒間が経過するまで MKA の動作を継続します。

# 

(注) MKPDUの整合性チェック値(ICV)インジケータはオプションです。トラフィックが暗 号化されている場合、ICV はオプションではありません。

EAPoL 通知は、キー関連情報のタイプの使用を示します。通知は、サプリカントとオーセン ティケータの機能を通知するために使用できます。各側の機能に基づいて、キー関連情報の最 大公分母を使用できます。

Cisco IOS XE Fuji 16.8.1a よりも前のリリースでは、MKA と SAP で should-secure がサポートさ れていました。should-secure を有効にすると、ピアが MACsec に設定されている場合はデータ トラフィックが暗号化され、それ以外の場合はクリアテキストで送信されます。Cisco IOS XE Fuji 16.8.1a 以降、入力と出力の両方で must-secure のサポートが有効になります。MKA および SAP では、Must-secure がサポートされています。must-secure を有効にすると、EAPoL トラ フィックのみが暗号化されません。他のトラフィックは暗号化されます。暗号化されないパ ケットはドロップされます。

(注) デフォルトでは、Must-secure モードが有効になっています。

### MKA ポリシー

インターフェイスで MKA を有効にするには、定義された MKA ポリシーをインターフェイス に適用する必要があります。MKA ポリシーを削除すると、そのインターフェイス上で MKA がディセーブルになります。次のオプションを設定可能です。

- 16 ASCII 文字未満のポリシー名。
- ・物理インターフェイスごとの0バイト、30バイト、または50バイトの機密保持(暗号化) オフセット。
- ・再送保護。許可される順序外のフレームの数によって定義される MACsec ウィンドウサイズを設定できます。この値は MACsec でセキュリティ アソシエーションをインストールする際に使用されます。値0は、フレームが正しい順序で許可されることを意味します。

#### 仮想ポート

仮想ポートは、1つの物理ポート上の複数のセキュアな接続アソシエーションに使用します。 各接続アソシエーション(ペア)は仮想ポートを表します。1つの物理ポートにつき、仮想ポー トは最大2つです。2つの仮想ポートのうち、1つだけをデータVLANの一部とすることがで きます。もう1つは、音声VLANに対してパケットを外部的にタグ付けする必要があります。 同じポートで同じVLAN内のセキュアなセッションとセキュアでないセッションを同時にホ ストすることはできません。この制限のため、802.1xマルチ認証モードはサポートされませ ん。

この制限の例外は、マルチホストモードで最初のMACsec サプリカントが正常に認証され、 スイッチに接続されたハブに接続される場合です。ハブに接続された非MACsecホストでは、 マルチホストモードであるため、認証なしでトラフィックを送信できます。最初にクライアン トが成功した後、他のクライアントでは認証が必要ないため、マルチホストモードの使用は推 奨しません。

仮想ポートは、接続アソシエーションの任意のIDを表し、MKAプロトコル外では意味を持ち ません。仮想ポートは個々の論理ポート ID に対応します。仮想ポートの有効なポート ID は 0x0002 ~ 0xFFFF です。各仮想ポートは、16 ビットのポート ID に連結された物理インター フェイスの MAC アドレスに基づいて、一意のセキュア チャネル ID (SCI) を受け取ります。

#### MACsec およびスタッキング

MACsec を実行している(Catalyst 3560cx) スイッチ スタックマスターは、MACsec をサポートしているメンバースイッチ上のポートを示すコンフィギュレーション ファイルを維持します。スタック マスターは、次に示す機能を実行します。

- セキュアなチャネルとセキュアなアソシエーションの作成および削除を処理します。
- スタックメンバーにセキュアなアソシエーションサービス要求を送信します。
- ・ローカルポートまたはリモートポートからのパケット番号とリプレイウィンドウ情報を 処理し、キー管理プロトコルを通知します。
- オプションがグローバルに設定されたMACsec初期化要求を、スタックに追加される新しいスイッチに送信します。
- ・ポート単位の設定をメンバースイッチに送信します。

メンバースイッチは、次の機能を実行します。

- •スタックマスターからの MACsec 初期化要求を処理します。
- •スタックマスターから送信された MACsec サービス要求を処理します。
- スタックマスターにローカルポートに関する情報を送信します。

スタックマスターの切り替えの場合、すべてのセキュアなセッションがダウンし、再確立され ます。認証マネージャはセキュアなセッションを認識し、これらのセッションのティアダウン を開始します。

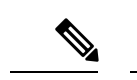

(注) スイッチ間接続に 1G SFP モジュールを使用している場合、MACsec のオーバーヘッドを 確実にするため、システム MTU を 1550 バイトに変更します。

### MACsec、MKA、および 802.1x ホスト モード

MACsec と MKA プロトコルは、802.1x シングルホスト モード、、またはマルチドメイン認証 (MDA) モードで使用できます。マルチ認証モードはサポートされません。

#### シングルホスト モード

次の図に、MKAを使用して、MACsecで1つのEAP認証済みセッションをセキュアにする方法を示します。

#### 図 1: セキュアなデータ セッションでのシングルホスト モードの MACsec

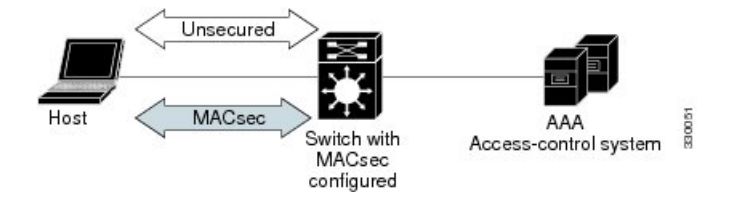

#### MKA 統計情報

一部のMKAカウンタはグローバルに集約され、その他のカウンタはグローバルとセッション 単位の両方で更新されます。また、MKAセッションのステータスに関する情報も取得できま す。

次に、show mka statistics コマンドの出力例を示します。

```
SWitch# show mka statistics
MKA Global Statistics
_____
MKA Session Totals
Secured...... 32
Reauthentication Attempts.. 31
Deleted (Secured)..... 1
Keepalive Timeouts..... 0
CA Statistics
Pairwise CAKs Derived..... 32
Pairwise CAK Rekeys..... 31
Group CAKs Generated..... 0
Group CAKs Received..... 0
SA Statistics
SAKs Generated..... 32
SAKs Rekeyed..... 31
SAKs Received..... 0
SAK Responses Received..... 32
MKPDU Statistics
```

```
MKPDUS Validated & Rx..... 580

"Distributed SAK".... 0

"Distributed CAK".... 0

MKPDUS Transmitted..... 597

"Distributed SAK".... 32

"Distributed CAK".... 0
```

MKA Error Counter Totals

| <br> |      |  |  | <br> | <br>_ |
|------|------|--|--|------|-------|
| <br> | <br> |  |  |      | <br>_ |
|      |      |  |  |      |       |
|      |      |  |  |      |       |
|      |      |  |  |      |       |

| Bring-up  | railures | · · · | · | ••• | • | •  | ••• | • | • | • | • | • | • | • | • | • | U |
|-----------|----------|-------|---|-----|---|----|-----|---|---|---|---|---|---|---|---|---|---|
| Reauthent | ication  | Fa    | i | lu  | r | es | з.  |   | • | • |   | • | • | • | • |   | 0 |

#### SAK Failures

- ·

| SAK Generation        | 0 |
|-----------------------|---|
| Hash Key Generation   | 0 |
| SAK Encryption/Wrap   | 0 |
| SAK Decryption/Unwrap | 0 |

#### CA Failures

#### MACsec Failures

| Rx | SC | Creation     | 0 |
|----|----|--------------|---|
| Τx | SC | Creation     | 0 |
| Rx | SA | Installation | 0 |
| Тx | SA | Installation | 0 |

#### MKPDU Failures

```
MKPDU Tx......0
MKPDU Rx Validation.....0
MKPDU Rx Bad Peer MN.....0
MKPDU Rx Non-recent Peerlist MN..0
```

## EAP-TLS を使用した MACsec MKA に関する情報

MACsec MKA はスイッチ間リンクでサポートされます。Extensible Authentication Protocol (EAP-TLS) による IEE 802.1X ポートベース認証を使用して、デバイスのアップリンク ポー ト間で MACsec MKA を設定できます。EAP-TLS は相互認証を許可し、MSK (マスター セッ ションキー)を取得します。そのキーから、MKA 操作用の接続アソシエーションキー (CAK) が取得されます。デバイスの証明書は、AAA サーバーへの認証用に、EAP-TLS を使用して伝 送されます。

### EAP-TLS を使用した MACsec MKA の前提条件

- ・認証局(CA)サーバーがネットワークに設定されていることを確認します。
- •CA証明書を生成します。
- Cisco Identity Services Engine (ISE) リリース 2.0 が設定されていることを確認します。

- 両方の参加デバイス(CAサーバーと Cisco Identity Services Engine (ISE))が Network Time Protocol (NTP)を使用して同期されていることを確認します。時間がすべてのデバ イスで同期されていないと、証明書は検証されません。
- ・802.1x 認証と AAA がデバイスに設定されていることを確認します。

### EAP-TLS を使用した MACsec MKA の制限事項

- MKAは、ポートチャネルではサポートされていません。
- Cisco Catalyst 3560-CX スイッチは、EtherChannel での MACSec MKA 設定をサポートして いません。
- •MKAは、高可用性とローカル認証ではサポートされていません。
- MKA と EAPTLS は、無差別 PVLAN プライマリポートではサポートされません。
- EAP-TLS を使用して MACsec MKA を設定している間、MACsec セキュアチャネル暗号化 カウンタは最初のキー再生成の前に増加しません。

## **Cisco TrustSec**の概要

次の表に、TrustSec がイネーブルになった Cisco スイッチで実装される TrustSec 機能を示しま す。継続的な TrustSec の General Availability リリースによって、サポートされるスイッチの数 および各スイッチでサポートされる TrustSec 機能の数は増加しています。

| Cisco TrustSec の機能            | 説明                                                                                                    |
|-------------------------------|----------------------------------------------------------------------------------------------------|
| 802.1AE タギング(MACSec)          | IEEE 802.1AE に基づくワイヤレートホップ単<br>位レイヤ 2 暗号化のプロトコル。                                                                                                    |
|                               | MACSec 対応デバイス間において、パケット<br>は送信デバイスからの出力で暗号化され、受<br>信デバイスへの入力で復号化されます。デバ<br>イス内では平文です。                                                                                                    |
|                               | この機能は、TrustSec ハードウェア対応デバ<br>イス間だけで利用できます。                                                                                                    |
| エンドポイントアドミッションコントロール<br>(EAC) | EACは、TrustSecドメインに接続しているエ<br>ンドポイントユーザーまたはデバイスの認証<br>プロセスです。通常、EACはアクセスレベル<br>スイッチで実行されます。EACプロセスの認<br>証および許可に成功すると、ユーザーまたは<br>デバイスに対してセキュリティグループタグ<br>が割り当てられます。現在、EACは802.1X、<br>MAC認証バイパス(MAB)、およびWeb認<br>証プロキシ(WebAuth)とすることができま<br>す。 |

| Cisco TrustSec の機能                 | 説明                                                                                                    |
|------------------------------------|----------------------------------------------------------------------------------------------------|
| ネットワークデバイスアドミッションコント<br>ロール (NDAC) | NDACは、TrustSecドメイン内の各ネットワー<br>クデバイスがピアデバイスのクレデンシャル<br>および信頼性を確認できる認証プロセスです。<br>NDACは、IEEE 802.1Xポートベースの認証<br>に基づく認証フレームワークを利用し、EAP<br>方式として EAP-FAST を使用します。NDAC<br>プロセスの認証および許可に成功すると、IEEE<br>802.1AE 暗号化のセキュリティアソシエーショ<br>ンプロトコルネゴシエーションとなります。                                                                                                    |
| セキュリティ アソシエーション プロトコル<br>(SAP)     | NDAC 認証のあと、セキュリティアソシエー<br>ションプロトコル (SAP) は、その後の<br>TrustSec ピア間のMACSec リンク暗号化のキー<br>および暗号スイートについて、自動的にネゴ<br>シエーションを行います。SAPはIEEE 802.11i<br>で定義されます。                                                                                                    |
| セキュリティ グループ タグ(SGT)                | SGTは、TrustSec ドメイン内の送信元のセキュ<br>リティ分類を示す 16 ビットの単一ラベルで<br>す。イーサネットフレームまたはIPパケット<br>に追加されます。                                                                                                    |
| SGT 交換プロトコル (SXP)                  | Security Group Tag Exchange Protocol (SXP)。<br>SXP を使用すると、TrustSec にハードウェア<br>で対応していないデバイスが Cisco Identity<br>Services Engine (ISE) または Cisco Secure アク<br>セスコントロールシステム (ACS) から認証<br>されたユーザーとデバイスの SGT 属性を受信<br>できます。デバイスは、次にセキュリティ グ<br>ループ アクセス コントロール リスト<br>(SGACL) 強制のために、送信元トラフィッ<br>クをタグ付けする TrustSec にハードウェアで<br>対応しているデバイスに、sourceIP-to-SGT バ<br>インディングを転送できます。 |

リンクの両端で802.1AE MACsec をサポートしている場合、SAP ネゴシエーションが実行され ます。サプリカントとオーセンティケータの間で EAPOL-Key が交換され、暗号スイートのネ ゴシエーション、セキュリティパラメータの交換、およびキーの管理が実行されます。これら の作業が正常に完了すると、セキュリティ アソシエーション (SA) が確立します。

ソフトウェア バージョンとライセンスおよびリンク ハードウェア サポートに応じて、SAP ネ ゴシエーションは次の動作モードの1つを使用できます。

- Galois Counter Mode (GCM) : 認証と暗号化
- GCM authentication (GMAC) : GCM 認証、暗号化なし

- No Encapsulation:カプセル化なし(クリアテキスト)
- •null:カプセル化、認証または暗号化なし

# MKA および MACsec の設定

# MACsec MKA のデフォルト設定

MACsec はディセーブルです。MKA ポリシーは設定されていません。

# MKA ポリシーの設定

手順の概要

- 1. configure terminal
- 2. mka policy policy name
- 3. confidentiality-offset オフセット値
- 4. replay-protection window-size frames
- **5**. end
- 6. show mka policy

#### 手順の詳細

|       | コマンドまたはアクション                                | 目的                                                                                                    |
|-------|---------------------------------------------|----------------------------------------------------------------------------------------------------|
| ステップ1 | configure terminal                          | グローバル コンフィギュレーション モードを開始<br>します。                                                                                     |
| ステップ2 | mka policy policy name                      | MKA ポリシーを指定し、MKA ポリシー コンフィ<br>ギュレーションモードを開始します。ポリシー名の<br>長さは最大で 16 文字です。                                             |
| ステップ3 | confidentiality-offset オフセット値               | 各物理インターフェイスに機密性(暗号化)オフ<br>セットを設定します。                                                                                 |
|       |                                             | <ul> <li>(注) オフセット値は、0、30、または50を指定<br/>できます。クライアントで Anyconnect を<br/>使用している場合は、オフセット0を使用<br/>することをお勧めします。</li> </ul> |
| ステップ4 | replay-protection window-size <i>frames</i> | 再送保護をイネーブルにして、ウィンドウサイズを<br>フレームの数で設定します。範囲は0~4294967295<br>です。デフォルトのウィンドウサイズは0です。                                    |

|       | コマンドまたはアクション    | 目的                                                                                                    |
|-------|-----------------|----------------------------------------------------------------------------------------------------|
|       |                 | ウィンドウサイズに0を入力することと、no<br>replay-protection command を入力することとは異な<br>ります。ウィンドウサイズを0に設定すると、厳密<br>なフレーム順序でリプレイ保護が使用されます。no<br>replay-protection を入力すると、MACsec 再送保護<br>が無効になります。 |
| ステップ5 | end             | 特権 EXEC モードに戻ります。                                                                                                    |
| ステップ6 | show mka policy | 入力内容を確認します。                                                                                                    |

#### 例

次に、MKA ポリシー relay-policy を設定する例を示します。

```
Switch(config)# mka policy replay-policy
Switch(config-mka-policy)# confidentiality-offset 0
Switch(config-mka-policy)# replay-protection window-size 300
Switch(config-mka-policy)# end
```

## インターフェイスでの MACsec の設定

音声用に1つの MACsec セッションとデータ用に1つの MACsec セッションが存在するイン ターフェイスで MACsec を設定するには、次の手順を実行します。

#### 手順の概要

- 1. enable
- 2. configure terminal
- **3.** interface-id
- 4. switchport access vlanvlan-id
- 5. switchport mode access
- 6. macsec
- 7. authentication event linksec fail action authorize vlan vlan-id
- 8. authentication host-mode multi-domain
- 9. authentication linksec policy must-secure
- 10. authentication port-control auto
- **11.** authentication periodic
- **12**. authentication timer reauthenticate
- **13**. authentication violation protect
- **14. mka policy** *policy name*
- **15.** dot1x pae authenticator
- **16.** spanning-tree portfast
- 17. end

- **18.** show authentication session interface interface-id
- **19.** show authentication session interface *interface-id* details
- **20.** show macsec interface interface-id
- **21**. show mka sessions
- 22. copy running-config startup-config

#### 手順の詳細

|               | コマンドまたはアクション                                                                     | 目的                                                                                                    |
|---------------|----------------------------------------------------------------------------------|----------------------------------------------------------------------------------------------------|
| ステップ1         | enable                                                                           | 特権 EXEC モードを有効にします。                                                                                         |
|               | 例:                                                                               | <ul> <li>パスワードを入力します(要求された場合)。</li> </ul>                                                                   |
|               | スイッチ> enable                                                                     |                                                                                                    |
| ステップ <b>2</b> | configure terminal                                                               | グローバル コンフィギュレーション モードを開始                                                                                    |
|               | 例:                                                                               | します。                                                                                                    |
|               | スイッチ# configure terminal                                                         |                                                                                                    |
| ステップ <b>3</b> | interfaceinterface-id                                                            | MACsecインターフェイスを指定し、インターフェ<br>イスコンフィギュレーションモードを開始します。<br>インターフェイスは物理インターフェイスでなけれ<br>ばなりません。                  |
| ステップ4         | switchport access vlanvlan-id                                                    | このポートのアクセス VLAN を設定します。                                                                                     |
| ステップ5         | switchport mode access                                                           | インターフェイスをアクセス ポートとして設定し<br>ます。                                                                              |
| ステップ6         | macsec                                                                           | インターフェイスで 802.1ae MACsec をイネーブル<br>にします。                                                                    |
| ステップ1         | <b>authentication event linksec fail action authorize vlan</b><br><i>vlan-id</i> | (任意)認証の試行に失敗した後で、ポート上の制限付き VLAN を許可することによって、ユーザー<br>証明書が認識されない認証リンク セキュリティの<br>問題をスイッチが処理することを指定します。        |
| ステップ8         | authentication host-mode multi-domain                                            | ホストと音声デバイスの両方が、802.1xで許可され<br>たポート上で認証されるように、ポート上の認証マ<br>ネージャモードを設定します。設定されていない<br>場合、デフォルトのホストモードはシングルです。  |
| ステップ9         | authentication linksec policy must-secure                                        | LinkSec セキュリティポリシーを設定して、ピアを<br>利用できる場合に、MACsec でセッションをセキュ<br>アにします。設定されていない場合、デフォルト値<br>は should secure です。 |

I

|                | コマンドまたはアクション                                               | 目的                                                                                                    |
|----------------|------------------------------------------------------------|----------------------------------------------------------------------------------------------------|
| ステップ10         | authentication port-control auto                           | ポート上で 802.1x 認証をイネーブルにします。ス<br>イッチとクライアント間の認証交換に基づいてポー<br>トが許可ステートまたは無許可ステートに変わりま<br>す。                                                                                                    |
| ステップ 11        | authentication periodic                                    | このポートの再認証を有効または無効にします。                                                                                                    |
| ステップ <b>12</b> | authentication timer reauthenticate                        | 1~65535の値を入力します。サーバから再認証タ<br>イムアウト値を取得します。                                                                                                    |
| ステップ <b>13</b> | authentication violation protect                           | 新しいデバイスがポートに接続された場合、または<br>最大数のデバイスがポートに接続されたあとに新し<br>いデバイスがそのポートに接続された場合に、予期<br>しない着信MACアドレスを破棄するようポートを<br>設定します。設定されていない場合、デフォルトで<br>はポートをシャットダウンします。                                                                               |
| ステップ14         | mka policy policy name                                     | 既存のMKA プロトコル ポリシーをインターフェ<br>イスに適用し、インターフェイス上でMKA をイ<br>ネーブルにします。(mka policy グローバル コン<br>フィギュレーションコマンドを入力して)MKA ポ<br>リシーが設定されていない場合、mka default-policy<br>インターフェイス コンフィギュレーション コマン<br>ドを入力して、MKA のデフォルトのポリシーをイ<br>ンターフェイスに適用する必要があります。 |
| ステップ 15        | dot1x pae authenticator                                    | ポートを 802.1x ポート アクセス エンティティ<br>(PAE) オーセンティケータとして設定します。                                                                                                    |
| ステップ16         | spanning-tree portfast                                     | 関連するすべての VLAN 内の特定のインターフェ<br>イスで、スパニングツリー Port Fast をイネーブル<br>にします。Port Fast機能がイネーブルの場合、イン<br>ターフェイスはブロッキングステートからフォワー<br>ディング ステートに直接移行します。その際に、<br>中間のスパニングツリーステートは変わりません。                                                           |
| ステップ <b>17</b> | end                                                        | 特権 EXEC モードに戻ります。                                                                                                    |
|                | 例:                                                         |                                                                                                    |
|                | スイッチ(config) # <b>end</b>                                  |                                                                                                    |
| ステップ 18        | show authentication session interface interface-id         | 許可されたセッションのセキュリティ ステータス<br>を確認します。                                                                                                    |
| ステップ19         | show authentication session interface interface-id details | 承認されたセッションのセキュリティステータス<br>の詳細を確認します。                                                                                                    |

L

|                | コマンドまたはアクション                             | 目的                                 |
|----------------|------------------------------------------|------------------------------------|
| ステップ <b>20</b> | show macsec interface interface-id       | インターフェイスの MacSec ステータスを確認します。      |
| ステップ <b>21</b> | show mka sessions                        | 確立された mka セッションを確認します。             |
| ステップ <b>22</b> | copy running-config startup-config<br>例: | (任意)コンフィギュレーション ファイルに設定<br>を保存します。 |
|                | スイッチ# copy running-config startup-config |                                    |

# PSK を使用した MACsec MKA の設定

手順の概要

- 1. configure terminal
- 2. key chain key-chain-name macsec
- **3.** key hex-string
- **4.** key-string { [0/6/7] pwd-string | pwd-string}
- **5. lifetime local** [*start timestamp {hh::mm::ss | day | month | year}*] [ **duration** *seconds | end timestamp {hh::mm::ss | day | month | year}*]
- 6. end

#### 手順の詳細

|               | コマンドまたはアクション                                         | 目的                                                             |
|---------------|------------------------------------------------------|----------------------------------------------------------------|
| ステップ1         | configure terminal                                   | グローバル コンフィギュレーション モードを開始<br>します。                               |
| ステップ <b>2</b> | key chain key-chain-name macsec                      | キー チェーンを設定して、キー チェーン コンフィ<br>ギュレーション モードを開始します。                |
| ステップ3         | key hex-string                                       | キーチェーン内の各キーの固有識別子を設定し、<br>キーチェーンのキー コンフィギュレーション モー<br>ドを開始します。 |
|               |                                                      | (注) 128 ビット暗号の場合は、32 文字の 16 進<br>数キー文字列を使用します。                 |
| ステップ4         | <b>key-string</b> { [0/6/7] pwd-string   pwd-string} | キー文字列のパスワードを設定します。16進数の文<br>字のみを入力する必要があります。                   |

|       | コマンドまたはアクション                                                                                                    | 目的                 |
|-------|----------------------------------------------------------------------------------------------------|--------------------|
| ステップ5 | <b>lifetime local</b> [ <i>start timestamp</i> { <i>hh::mm::ss</i>   <i>day</i>   <i>month</i>   <i>year</i> }] [ <b>duration</b> <i>seconds</i>   <i>end timestamp</i> { <i>hh::mm::ss</i>   <i>day</i>   <i>month</i>   <i>year</i> }] | 事前共有キーの有効期間を設定します。 |
| ステップ6 | end                                                                                                    | 特権 EXEC モードに戻ります。  |

#### 例

次に例を示します。

```
Switch(config)# Key chain keychain1 macsec
Switch(config-key-chain)# key 1000
Switch(config-keychain-key)# cryptographic-algorithm gcm-aes-128
Switch(config-keychain-key)# key-string 12345678901234567890123456789012
Switch(config-keychain-key)# lifetime local 12:12:00 July 28 2016 12:19:00
July 28 2016
Switch(config-keychain-key)# end
```

# PSK を使用した、インターフェイスでの MACsec MKA の設定

#### 手順の概要

- 1. configure terminal
- **2. interface** *interface-id*
- 3. macsec network-link
- 4. mka policy policy-name
- 5. mka pre-shared-key key-chain key-chain name
- 6. macsec replay-protection window-size frame number
- 7. end

#### 手順の詳細

|       | コマンドまたはアクション                                | 目的                                  |
|-------|---------------------------------------------|-------------------------------------|
| ステップ1 | configure terminal                          | グローバル コンフィギュレーション モードを開始<br>します。    |
| ステップ2 | interface interface-id                      | インターフェイス コンフィギュレーション モード<br>を開始します。 |
| ステップ3 | macsec network-link                         | インターフェイス上で MACsec をイネーブルにします。       |
| ステップ4 | mka policy policy-name                      | MKA ポリシーを設定します。                     |
| ステップ5 | mka pre-shared-key key-chain key-chain name | MKA事前共有キーのキーチェーン名を設定します。            |

|       | コマンドまたはアクション                                      | 目的                                                                                       |             |
|-------|---------------------------------------------------|------------------------------------------------------------------------------------------|-------------|
|       |                                                   | <ul> <li>(注) MKA 事前共有キーは、物理インターフェイスまたはサブインターフェイスで設定<br/>きますが、両方で設定することはできますん。</li> </ul> | ー<br>で<br>せ |
| ステップ6 | macsec replay-protection window-size frame number | リプレイ保護のMACsec ウィンドウサイズを設定<br>ます。                                                         | l           |
| ステップ7 | end                                               | 特権 EXEC モードに戻ります。                                                                        |             |

#### 例

次に例を示します。

```
Switch(config)# interface GigabitEthernet 0/0/0
Switch(config-if)# mka policy mka_policy
Switch(config-if)# mka pre-shared-key key-chain key-chain-name
Switch(config-if)# macsec replay-protection window-size 10
Switch(config-if)# end
```

#### 次のタスク

セッションの実行中に MKA PSK が設定されたインターフェイスで MKA ポリシーを変更する ことは推奨されません。ただし、変更が必要な場合は、次のようにポリシーを再設定する必要 があります。

- **1. no macsec network-link** コマンドを使用して、各参加ノードの macsec network-link 設定を削除し、既存のセッションを無効にします。
- 2. mka policy policy-name コマンドを使用して、各参加ノードのインターフェイスで MKA ポ リシーを設定します。
- **3.** macsec network-linkコマンドを使用して、各参加ノードで新しいセッションを有効にしま す。

# EAP-TLS を使用した MACsec MKA の設定

ポイントツーポイントリンクでMKAによるMACsecを設定するには、次のタスクを実行します。

- ・証明書登録の設定
  - ・キーペアの生成
  - SCEP 登録の設定

•証明書の手動設定

- •認証ポリシーの設定
- ・EAP-TLS プロファイルおよび IEEE 802.1x クレデンシャルの設定
- ・インターフェイスでの EAP-TLS を使用した MKA MACsec の設定
- リモート認証

キーペアの生成

| <br> | _ |
|------|---|
| II   |   |
| ш    | н |
| н    |   |
| <br> |   |

|                   | コマンドまたはアクション                                                                        | 目的                                                                                                    |
|-------------------|-------------------------------------------------------------------------------------|----------------------------------------------------------------------------------------------------|
| ステップ1             | configure terminal                                                                  | グローバル コンフィギュレーション モードを開始<br>します。                                                                                                    |
| ステップ2             | crypto key generate rsa label <i>label-name</i> general-keys<br>modulus <i>size</i> | 署名および暗号化用にRSAキーペアを作成します。<br>labelキーワードを使用すると、各キーペアにラベル<br>を割り当てることもできます。このラベルは、キー<br>ペアを使用するトラストポイントによって参照され<br>ます。ラベルを割り当てなかった場合、キーペアに<br>は <default-rsa-key> というラベルが自動的に付け<br/>られます。<br/>追加のキーワードを使用しない場合、このコマンド<br/>は汎用 RSA キーペアを1つ生成します。係数が指<br/>定されていない場合は、デフォルトのキー係数であ<br/>る 1024 が使用されます。その他の係数サイズを指</default-rsa-key> |
| <br>ステップ <b>3</b> | end                                                                                 | 特権 EXEC モードに戻ります。                                                                                                    |
| ステップ4             | show authentication session interface interface-id                                  | 許可されたセッションのセキュリティステータスを<br>確認します。                                                                                                    |
| ステップ5             | copy running-config startup-config                                                  | (任意) コンフィギュレーションファイルに設定を<br>保存します。                                                                                                    |

### SCEP による登録の設定

Simple Certificate Enrollment Protocol (SCEP) は、HTTP を使用して認証局(CA)または登録局 (RA)と通信する、シスコが開発した登録プロトコルです。SCEPは、要求および証明書の送 受信用に最も一般的に使用される方式です。

|               | コマンドまたはアクション                      | 目的                                                                            |
|---------------|-----------------------------------|-------------------------------------------------------------------------------|
| ステップ1         | configure terminal                | グローバル コンフィギュレーション モードを開始<br>します。                                              |
| ステップ <b>2</b> | crypto pki trustpoint server name | トラストポイントおよび設定された名前を宣言し<br>て、CAトラストポイントコンフィギュレーション<br>モードを開始します。               |
| ステップ <b>3</b> | enrollment url url name pem       | デバイスが証明書要求を送信する CA の URL を指定します。                                              |
|               |                                   | URL内のIPv6アドレスは括弧で囲む必要があります。たとえば、http:// [2001:DB8:1:1::1]:80 です。              |
|               |                                   | pem キーワードは、証明書要求に Privacy Enhanced<br>Mail (PEM)の境界を追加します。                    |
| ステップ4         | rsakeypair label                  | 証明書に関連付けるキー ペアを指定します。                                                         |
|               |                                   | (注) rsakeypair 名は、信頼ポイント名と一致<br>している必要があります。                                  |
| ステップ5         | serial-number none                | none キーワードは、証明書要求にシリアル番号が<br>含まれないことを指定します。                                   |
| ステップ6         | ip-address none                   | <b>none</b> キーワードは、証明書要求に IP アドレスが含<br>まれないことを指定します。                          |
| ステップ <b>1</b> | revocation-check crl              | ピアの証明書が取り消されていないことを確認する<br>方法として CRL を指定します。                                  |
| ステップ8         | auto-enroll percent regenerate    | 自動登録をイネーブルにします。これにより、クラ<br>イアントはCAから自動的にロールオーバー証明書<br>を要求できます。                |
|               |                                   | 自動登録がイネーブルでない場合、証明書の失効時<br>にクライアントを手動で PKI に再登録する必要が<br>あります。                 |
|               |                                   | デフォルトでは、デバイスのドメイン ネーム シス<br>テム (DNS) 名だけが証明書に含められます。                          |
|               |                                   | 現行の証明書の有効期間が指定のパーセンテージに<br>達したときに、新しい証明書が要求されるように指<br>定するには、percent 引数を使用します。 |

|        | コマンドまたはアクション                                | 目的                                                                                                    |
|--------|---------------------------------------------|----------------------------------------------------------------------------------------------------|
|        |                                             | 名前付きのキーがすでに存在する場合でも、証明書<br>の新しいキーを生成するには、regenerate キーワー<br>ドを使用します。                                                                                                    |
|        |                                             | ロールオーバー中のキーペアがエクスポート可能<br>な場合、新しいキーペアもエクスポート可能です。<br>次のコメントがトラストポイントコンフィギュレー<br>ションに表示され、キーペアがエクスポート可能<br>かどうかが示されます。「! RSA key pair associated<br>with trustpoint is exportable.」 |
|        |                                             | 新しいキーペアは、セキュリティ上の問題に対処<br>するために生成することを推奨します。                                                                                                    |
| ステップ9  | crypto pki authenticate name                | CA 証明書を取得して、認証します。                                                                                                    |
| ステップ10 | exit                                        | グローバル コンフィギュレーション モードを終了<br>します。                                                                                                    |
| ステップ11 | show crypto pki certificate trustpoint name | 信頼ポイントの証明書に関する情報を表示します。                                                                                                    |

## 登録の手動設定

CAが SCEP をサポートしない場合、またはルータと CA間のネットワーク接続が不可能な場合。手動での証明書登録を設定するには、次の作業を実行します。

|               | コマンドまたはアクション                      | 目的                                                                      |
|---------------|-----------------------------------|-------------------------------------------------------------------------|
| ステップ1         | configure terminal                | グローバル コンフィギュレーション モードを開始<br>します。                                        |
| ステップ <b>2</b> | crypto pki trustpoint server name | トラストポイントおよび設定された名前を宣言し<br>て、CAトラストポイントコンフィギュレーション<br>モードを開始します。         |
| ステップ3         | enrollment url url name pem       | デバイスが証明書要求を送信する CA の URL を指定します。                                        |
|               |                                   | URL 内の IPv6 アドレスは括弧で囲む必要がありま<br>す。たとえば、http:// [2001:DB8:1:1::1]:80 です。 |
|               |                                   | pem キーワードは、証明書要求に Privacy Enhanced<br>Mail(PEM)の境界を追加します。               |
| ステップ4         | rsakeypair label                  | 証明書に関連付けるキーペアを指定します。                                                    |

I

|               | コマンドまたはアクション                       | 目的                                                                                                    |
|---------------|------------------------------------|----------------------------------------------------------------------------------------------------|
| ステップ5         | serial-number none                 | none キーワードは、証明書要求にシリアル番号が<br>含まれないことを指定します。                                                                                             |
| ステップ6         | ip-address none                    | <b>none</b> キーワードは、証明書要求に IP アドレスが含<br>まれないことを指定します。                                                                                    |
| ステップ <b>1</b> | revocation-check crl               | ピアの証明書が取り消されていないことを確認する<br>方法として CRL を指定します。                                                                                            |
| ステップ8         | exit                               | グローバル コンフィギュレーション モードから抜<br>けます。                                                                                                    |
| ステップ9         | crypto pki authenticate name       | CA 証明書を取得して、認証します。                                                                                                    |
| ステップ 10       | crypto pki enroll name             | 証明書要求を生成し、証明書サーバーにコピーおよ<br>びペーストするために要求を表示します。                                                                                          |
|               |                                    | プロンプトが表示されたら、登録情報を入力しま<br>す。たとえば、証明書要求にデバイスの FQDN お<br>よび IP アドレスを含めるかどうかを指定します。                                                        |
|               |                                    | コンソール端末に対して証明書要求を表示するかに<br>ついても選択できます。                                                                                                  |
|               |                                    | 必要に応じて、Base 64 符号化証明書を PEM ヘッ<br>ダーを付けて、または付けずに表示します。                                                                                   |
| ステップ 11       | crypto pki import name certificate | 許可された証明書を取得するコンソール端末で、<br>TFTP によって証明書をインポートします。                                                                                        |
|               |                                    | デバイスは、拡張子が「.req」から「.crt」に変更されたことを除いて、要求の送信に使用した同じファイル名を使用して、許可された証明書をTFTPによって取得しようと試みます。用途キー証明書の場合、拡張子「-sign.crt」および「-encr.crt」が使用されます。 |
|               |                                    | デバイスは、受信したファイルを解析して証明書を<br>検証し、証明書をスイッチの内部証明書データベー<br>スに挿入します。                                                                          |
|               |                                    | (注) 一部の CA は、証明書要求の用途キー情報を無視し、汎用目的の証明書を発行します。ご使用の CA が証明書要求の用途キー情報を無視する場合は、汎用目的の証明書だけをインポートしてください。<br>ルータは、生成される 2 つのキーペアのいずれも使用しません。   |

|                | コマンドまたはアクション                                | 目的                                 |
|----------------|---------------------------------------------|------------------------------------|
| ステップ <b>12</b> | exit                                        | グローバル コンフィギュレーション モードを終了<br>します。   |
| ステップ <b>13</b> | show crypto pki certificate trustpoint name | 信頼ポイントの証明書に関する情報を表示します。            |
| ステップ 14        | copy running-config startup-config          | (任意)コンフィギュレーション ファイルに設定<br>を保存します。 |

## 802.1x 認証の有効化と AAA の設定

|               | コマンドまたはアクション                                                   | 目的                                                                                                    |
|---------------|----------------------------------------------------------------|----------------------------------------------------------------------------------------------------|
| ステップ1         | enable                                                         | 特権 EXEC モードを有効にします。                                                                                                    |
|               |                                                                | <ul> <li>パスワードを入力します(要求された場合)。</li> </ul>                                                                                                    |
| ステップ <b>2</b> | configure terminal                                             | グローバル コンフィギュレーション モードを開始<br>します。                                                                                                    |
| ステップ3         | aaa new-model                                                  | AAA をイネーブルにします。                                                                                                    |
| ステップ4         | dot1x system-auth-control                                      | デバイス上で 802.1X を有効にします。                                                                                                    |
| ステップ5         | radius server name                                             | RADIUS サーバの設定の名前を Protected Access<br>Credential (PAC) のプロビジョニング用に指定し、<br>RADIUS サーバ設定モードを開始します。                                                    |
| ステップ6         | address ip-address auth-port port-number acct-port port-number | RADIUSサーバーのアカウンティングおよび認証パ<br>ラメータの IPv4 アドレスを設定します。                                                                                                 |
| ステップ <b>1</b> | automate-tester username username                              | RADIUS サーバーの自動テスト機能を有効にします。                                                                                                    |
|               |                                                                | このようにすると、デバイスは RADIUS サーバー<br>にテスト認証メッセージを定期的に送信し、サー<br>バーからの RADIUS 応答を待機します。成功メッ<br>セージは必須ではありません。認証失敗であって<br>も、サーバーが稼働していることを示しているため<br>問題ありません。 |
| ステップ8         | key string                                                     | デバイスと RADIUS サーバーとの間におけるすべ<br>ての RADIUS 通信用の認証および暗号キーを指定<br>します。                                                                                    |

|                      | コマンドまたはアクション                                       | 目的                                                                                  |
|----------------------|----------------------------------------------------|-------------------------------------------------------------------------------------|
| ステップ9                | radius-server deadtime minutes                     | いくつかのサーバーが使用不能になったときの<br>RADIUSサーバーの応答時間を短くし、使用不能に<br>なったサーバーがすぐにスキップされるようにしま<br>す。 |
| ステップ10               | exit                                               | グローバル コンフィギュレーション モードに戻り<br>ます。                                                     |
| ステップ 11              | aaa group server radius group-name                 | 異なる RADIUS サーバー ホストを別々のリストと<br>方式にグループ化し、サーバー グループ コンフィ<br>ギュレーション モードを開始します。       |
| ステップ <b>12</b>       | server name                                        | RADIUS サーバー名を割り当てます。                                                                |
| ステップ13               | exit                                               | グローバル コンフィギュレーション モードに戻り<br>ます。                                                     |
| ステップ14               | aaa authentication dot1x default group group-name  | IEEE 802.1x 用にデフォルトの認証サーバー グルー<br>プを設定します。                                          |
| ステップ <mark>15</mark> | aaa authorization network default group group-name | ネットワーク認証のデフォルト グループを設定し<br>ます。                                                      |

## EAP-TLS プロファイルと 802.1x クレデンシャルの設定

| - | 1117 |
|---|------|
| _ |      |
| _ |      |
|   |      |

|       | コマンドまたはアクション             | 目的                                                   |
|-------|--------------------------|------------------------------------------------------|
| ステップ1 | enable                   | 特権 EXEC モードを有効にします。                                  |
|       |                          | <ul> <li>パスワードを入力します(要求された場合)。</li> </ul>            |
| ステップ2 | configure terminal       | グローバル コンフィギュレーション モードを開始<br>します。                     |
| ステップ3 | eap profile profile-name | EAP プロファイルを設定し、EAP プロファイル コ<br>ンフィギュレーション モードを開始します。 |
| ステップ4 | method tls               | デバイスで EAP-TLS 方式を有効にします。                             |
| ステップ5 | pki-trustpoint name      | デフォルトのPKIトラストポイントを設定します。                             |
| ステップ6 | exit                     | グローバル コンフィギュレーション モードに戻り<br>ます。                      |

|        | コマンドまたはアクション                   | 目的                                                                  |
|--------|--------------------------------|---------------------------------------------------------------------|
| ステップ1  | dot1x credentials profile-name | 802.1xクレデンシャルプロファイルを設定し、dot1x<br>クレデンシャル コンフィギュレーション モードを<br>開始します。 |
| ステップ8  | username username              | 認証ユーザー ID を設定します。                                                   |
| ステップ9  | pki-trustpoint name            | デフォルトのPKIトラストポイントを設定します。                                            |
| ステップ10 | end                            | 特権 EXEC モードに戻ります。                                                   |

### インターフェイスでの 802.1x MACsec MKA 設定の適用

EAP-TLS を使用して MACsec MKA をインターフェイスに適用するには、次のタスクを実行します。

|                | コマンドまたはアクション                                 | 目的                                                                                         |
|----------------|----------------------------------------------|--------------------------------------------------------------------------------------------|
| ステップ1          | configure terminal                           | グローバル コンフィギュレーション モードを開始<br>します。                                                           |
| ステップ <b>2</b>  | interface interface-id                       | MACsecインターフェイスを指定し、インターフェ<br>イスコンフィギュレーションモードを開始します。<br>インターフェイスは物理インターフェイスでなけれ<br>ばなりません。 |
| ステップ3          | macsec network-link                          | インターフェイス上で MACsec をイネーブルにします。                                                              |
| ステップ4          | authentication periodic                      | このポートの再認証をイネーブルにします。                                                                       |
| ステップ5          | authentication timer reauthenticate interval | 再認証間隔を設定します。                                                                               |
| ステップ6          | access-session host-mode multi-domain        | ホストにインターフェイスへのアクセスを許可しま<br>す。                                                              |
| ステップ <b>1</b>  | access-session closed                        | インターフェイスへの事前認証アクセスを防止しま<br>す。                                                              |
| ステップ8          | access-session port-control auto             | ポートの認可状態を設定します。                                                                            |
| ステップ9          | dot1x pae both                               | ポートを 802.1X ポート アクセス エンティティ<br>(PAE) のサプリカントおよびオーセンティケータ<br>として設定します。                      |
| ステップ <b>10</b> | dot1x credentials profile                    | 802.1xクレデンシャルプロファイルをインターフェ<br>イスに割り当てます。                                                   |

|                | コマンドまたはアクション                                                             | 目的                                  |
|----------------|--------------------------------------------------------------------------|-------------------------------------|
| ステップ11         | dot1x supplicant eap profile name                                        | EAP-TLS プロファイルをインターフェイスに割り<br>当てます。 |
| ステップ <b>12</b> | <b>service-policy type control subscriber</b> <i>control-policy name</i> | インターフェイスに加入者制御ポリシーを適用しま<br>す。       |
| ステップ13         | exit                                                                     | 特権 EXEC モードに戻ります。                   |
| ステップ14         | show macsec interface                                                    | インターフェイスのMACsecの詳細を表示します。           |
| ステップ15         | copy running-config startup-config                                       | (任意)コンフィギュレーション ファイルに設定<br>を保存します。  |

# ローカル認証

## ローカル認証を使用した EAP クレデンシャルの設定

|       | コマンドまたはアクション                                           | 目的                                             |
|-------|--------------------------------------------------------|------------------------------------------------|
| ステップ1 | enable                                                 | 特権 EXEC モードを有効にします。                            |
|       |                                                        | <ul> <li>パスワードを入力します(要求された場合)。</li> </ul>      |
| ステップ2 | configure terminal                                     | グローバル コンフィギュレーション モードを開始<br>します。               |
| ステップ3 | aaa new-model                                          | AAA をイネーブルにします。                                |
| ステップ4 | aaa local authentication default authorization default | デフォルトのローカル認証およびデフォルトのロー<br>カル認証方法を設定します。       |
| ステップ5 | aaa authentication dot1x default local                 | IEEE 802.1x 用にデフォルトのローカル ユーザー名<br>認証リストを設定します。 |
| ステップ6 | aaa authorization network default local                | ローカルユーザーの認可方式リストを設定します。                        |
| ステップ1 | aaa authorization credential-download default local    | ローカルクレデンシャルの使用に関する認可方式リ<br>ストを設定します。           |
| ステップ8 | exit                                                   | 特権 EXEC モードに戻ります。                              |

#### ローカル EAP-TLS 認証と認証プロファイルの設定

### ローカル EAP-TLS 認証と認証プロファイルの設定

|               | コマンドまたはアクション                                  | 目的                                                                 |
|---------------|-----------------------------------------------|--------------------------------------------------------------------|
| ステップ1         | enable                                        | 特権 EXEC モードを有効にします。                                                |
|               |                                               | <ul> <li>・パスワードを入力します(要求された場合)。</li> </ul>                         |
| ステップ <b>2</b> | configure terminal                            | グローバル コンフィギュレーション モードを開始<br>します。                                   |
| ステップ3         | aaa new-model                                 | AAA をイネーブルにします。                                                    |
| ステップ4         | dot1x credentials profile-name                | dot1xクレデンシャルプロファイルを設定し、dot1x<br>クレデンシャル コンフィギュレーション モードを<br>開始します。 |
| ステップ5         | username name password password               | 認証のユーザー ID およびパスワードを設定しま<br>す。                                     |
| ステップ6         | exit                                          | グローバル コンフィギュレーション モードに戻り<br>ます。                                    |
| ステップ <b>1</b> | aaa attribute list list-name                  | (任意) AAA 属性リスト定義を設定し、属性リストコンフィギュレーション モードを開始します。                   |
| ステップ8         | aaa attribute type linksec-policy must-secure | (任意)AAA 属性タイプを指定します。                                               |
| ステップ <b>9</b> | exit                                          | グローバル コンフィギュレーション モードに戻り<br>ます。                                    |
| ステップ 10       | username name aaa attribute list name         | (任意)ユーザー ID に AAA 属性リストを指定します。                                     |
| ステップ11        | end                                           | 特権 EXEC モードに戻ります。                                                  |

手順

## **SCEP**による登録の設定

Simple Certificate Enrollment Protocol (SCEP) は、HTTP を使用して認証局(CA)または登録局(RA)と通信する、シスコが開発した登録プロトコルです。SCEPは、要求および証明書の送受信用に最も一般的に使用される方式です。

|       | コマンドまたはアクション | 目的                  |
|-------|--------------|---------------------|
| ステップ1 | enable       | 特権 EXEC モードを有効にします。 |

|               | コマンドまたはアクション                      | 目的                                                                            |
|---------------|-----------------------------------|-------------------------------------------------------------------------------|
|               |                                   | <ul> <li>パスワードを入力します(要求された場合)。</li> </ul>                                     |
| ステップ <b>2</b> | configure terminal                | グローバル コンフィギュレーション モードを開始<br>します。                                              |
| ステップ3         | crypto pki trustpoint server name | トラストポイントおよび設定された名前を宣言し<br>て、CAトラストポイントコンフィギュレーション<br>モードを開始します。               |
| ステップ4         | enrollment url url name pem       | デバイスが証明書要求を送信する CA の URL を指<br>定します。                                          |
|               |                                   | URL内のIPv6アドレスは括弧で囲む必要があります。たとえば、http:// [2001:DB8:1:1::1]:80です。               |
|               |                                   | pem キーワードは、証明書要求に Privacy Enhanced<br>Mail (PEM)の境界を追加します。                    |
| ステップ5         | rsakeypair label                  | 証明書に関連付けるキーペアを指定します。                                                          |
|               |                                   | (注) rsakeypair 名は、信頼ポイント名と一致<br>している必要があります。                                  |
| ステップ6         | serial-number none                | none キーワードは、証明書要求にシリアル番号が<br>含まれないことを指定します。                                   |
| ステップ1         | ip-address none                   | <b>none</b> キーワードは、証明書要求にIPアドレスが含<br>まれないことを指定します。                            |
| ステップ8         | revocation-check crl              | ピアの証明書が取り消されていないことを確認する<br>方法として CRL を指定します。                                  |
| ステップ9         | auto-enroll percent regenerate    | 自動登録をイネーブルにします。これにより、クラ<br>イアントはCAから自動的にロールオーバー証明書<br>を要求できます。                |
|               |                                   | 自動登録がイネーブルでない場合、証明書の失効時<br>にクライアントを手動で PKI に再登録する必要が<br>あります。                 |
|               |                                   | デフォルトでは、デバイスのドメイン ネーム シス<br>テム (DNS) 名だけが証明書に含められます。                          |
|               |                                   | 現行の証明書の有効期間が指定のパーセンテージに<br>達したときに、新しい証明書が要求されるように指<br>定するには、percent 引数を使用します。 |

|                | コマンドまたはアクション                                | 目的                                                                                                    |
|----------------|---------------------------------------------|----------------------------------------------------------------------------------------------------|
|                |                                             | 名前付きのキーがすでに存在する場合でも、証明書<br>の新しいキーを生成するには、regenerate キーワー<br>ドを使用します。                                                                                                    |
|                |                                             | ロールオーバー中のキーペアがエクスポート可能<br>な場合、新しいキーペアもエクスポート可能です。<br>次のコメントがトラストポイントコンフィギュレー<br>ションに表示され、キーペアがエクスポート可能<br>かどうかが示されます。「! RSA key pair associated<br>with trustpoint is exportable.」 |
|                |                                             | 新しいキーペアは、セキュリティ上の問題に対処<br>するために生成することを推奨します。                                                                                                    |
| ステップ10         | crypto pki authenticate name                | CA 証明書を取得して、認証します。                                                                                                    |
| ステップ11         | exit                                        | グローバル コンフィギュレーション モードを終了<br>します。                                                                                                    |
| ステップ <b>12</b> | show crypto pki certificate trustpoint name | 信頼ポイントの証明書に関する情報を表示します。                                                                                                    |

## 登録の手動設定

CAが SCEP をサポートしない場合、またはルータと CA間のネットワーク接続が不可能な場合。手動での証明書登録を設定するには、次の作業を実行します。

|               | コマンドまたはアクション                      | 目的                                                                      |
|---------------|-----------------------------------|-------------------------------------------------------------------------|
| ステップ1         | enable                            | 特権 EXEC モードを有効にします。                                                     |
|               |                                   | <ul> <li>パスワードを入力します(要求された場合)。</li> </ul>                               |
| ステップ <b>2</b> | configure terminal                | グローバル コンフィギュレーション モードを開始<br>します。                                        |
| ステップ3         | crypto pki trustpoint server name | トラストポイントおよび設定された名前を宣言し<br>て、CAトラストポイントコンフィギュレーション<br>モードを開始します。         |
| ステップ4         | enrollment url url name pem       | デバイスが証明書要求を送信する CA の URL を指<br>定します。                                    |
|               |                                   | URL 内の IPv6 アドレスは括弧で囲む必要がありま<br>す。たとえば、http:// [2001:DB8:1:1::1]:80 です。 |

|                | コマンドまたはアクション                       | 目的                                                                                                    |
|----------------|------------------------------------|----------------------------------------------------------------------------------------------------|
|                |                                    | pem キーワードは、証明書要求に Privacy Enhanced<br>Mail (PEM)の境界を追加します。                                                                              |
| ステップ5          | rsakeypair label                   | 証明書に関連付けるキーペアを指定します。                                                                                                    |
| ステップ6          | serial-number none                 | none キーワードは、証明書要求にシリアル番号が<br>含まれないことを指定します。                                                                                             |
| ステップ <b>1</b>  | ip-address none                    | <b>none</b> キーワードは、証明書要求に IP アドレスが含<br>まれないことを指定します。                                                                                    |
| ステップ8          | revocation-check crl               | ピアの証明書が取り消されていないことを確認する<br>方法として CRL を指定します。                                                                                            |
| ステップ9          | exit                               | グローバル コンフィギュレーション モードから抜<br>けます。                                                                                                    |
| ステップ 10        | crypto pki authenticate name       | CA 証明書を取得して、認証します。                                                                                                    |
| ステップ 11        | crypto pki enroll name             | 証明書要求を生成し、証明書サーバーにコピーおよ<br>びペーストするために要求を表示します。                                                                                          |
|                |                                    | プロンプトが表示されたら、登録情報を入力しま<br>す。たとえば、証明書要求にデバイスの FQDN お<br>よび IP アドレスを含めるかどうかを指定します。                                                        |
|                |                                    | コンソール端末に対して証明書要求を表示するかに<br>ついても選択できます。                                                                                                  |
|                |                                    | 必要に応じて、Base 64 符号化証明書を PEM ヘッ<br>ダーを付けて、または付けずに表示します。                                                                                   |
| ステップ <b>12</b> | crypto pki import name certificate | 許可された証明書を取得するコンソール端末で、<br>TFTP によって証明書をインポートします。                                                                                        |
|                |                                    | デバイスは、拡張子が「.req」から「.crt」に変更されたことを除いて、要求の送信に使用した同じファイル名を使用して、許可された証明書をTFTPによって取得しようと試みます。用途キー証明書の場合、拡張子「-sign.crt」および「-encr.crt」が使用されます。 |
|                |                                    | フンイスは、 (文信しにノアイルを解析して証明書を<br>検証し、証明書をスイッチの内部証明書データベー<br>スに挿入します。                                                                        |

|        | コマンドまたはアクション                                | 目的                                                                                                    |
|--------|---------------------------------------------|----------------------------------------------------------------------------------------------------|
|        |                                             | (注) 一部の CA は、証明書要求の用途キー情報を無視し、汎用目的の証明書を発行します。ご使用の CA が証明書要求の用途キー情報を無視する場合は、汎用目的の証明書だけをインポートしてください。ルータは、生成される2つのキーペアのいずれも使用しません。 |
| ステップ13 | exit                                        | グローバル コンフィギュレーション モードから抜<br>けます。                                                                                                |
| ステップ14 | show crypto pki certificate trustpoint name | 信頼ポイントの証明書に関する情報を表示します。                                                                                                    |
| ステップ15 | copy running-config startup-config          | (任意)コンフィギュレーション ファイルに設定<br>を保存します。                                                                                              |

## EAP-TLS プロファイルと 802.1x クレデンシャルの設定

|               | コマンドまたはアクション                   | 目的                                                                  |
|---------------|--------------------------------|---------------------------------------------------------------------|
| ステップ1         | enable                         | 特権 EXEC モードを有効にします。                                                 |
|               |                                | <ul> <li>パスワードを入力します(要求された場合)。</li> </ul>                           |
| ステップ <b>2</b> | configure terminal             | グローバル コンフィギュレーション モードを開始<br>します。                                    |
| ステップ3         | eap profile profile-name       | EAP プロファイルを設定し、EAP プロファイル コ<br>ンフィギュレーション モードを開始します。                |
| ステップ4         | method tls                     | デバイスで EAP-TLS 方式を有効にします。                                            |
| ステップ5         | pki-trustpoint name            | デフォルトのPKIトラストポイントを設定します。                                            |
| ステップ6         | exit                           | グローバル コンフィギュレーション モードに戻り<br>ます。                                     |
| ステップ <b>1</b> | dot1x credentials profile-name | 802.1xクレデンシャルプロファイルを設定し、dot1x<br>クレデンシャル コンフィギュレーション モードを<br>開始します。 |
| ステップ8         | username username              | 認証ユーザー ID を設定します。                                                   |
| ステップ <b>9</b> | pki-trustpoint name            | デフォルトのPKIトラストポイントを設定します。                                            |

|         | コマンドまたはアクション | 目的                |
|---------|--------------|-------------------|
| ステップ 10 | end          | 特権 EXEC モードに戻ります。 |

## インターフェイスでの 802.1x MKA MACsec 設定の適用

EAP-TLS を使用して MKA MACsec をインターフェイスに適用するには、次のタスクを実行します。

|                | コマンドまたはアクション                                 | 目的                                                                                         |
|----------------|----------------------------------------------|--------------------------------------------------------------------------------------------|
| ステップ1          | enable                                       | 特権 EXEC モードを有効にします。                                                                        |
|                |                                              | <ul> <li>パスワードを入力します(要求された場合)。</li> </ul>                                                  |
| ステップ <b>2</b>  | configure terminal                           | グローバル コンフィギュレーション モードを開始<br>します。                                                           |
| ステップ3          | interface interface-id                       | MACsecインターフェイスを指定し、インターフェ<br>イスコンフィギュレーションモードを開始します。<br>インターフェイスは物理インターフェイスでなけれ<br>ばなりません。 |
| ステップ4          | macsec                                       | インターフェイス上で MACsec をイネーブルにします。                                                              |
| ステップ5          | authentication periodic                      | このポートの再認証をイネーブルにします。                                                                       |
| ステップ6          | authentication timer reauthenticate interval | 再認証間隔を設定します。                                                                               |
| ステップ <b>1</b>  | access-session host-mode multi-domain        | ホストにインターフェイスへのアクセスを許可しま<br>す。                                                              |
| ステップ8          | access-session closed                        | インターフェイスへの事前認証アクセスを防止しま<br>す。                                                              |
| ステップ9          | access-session port-control auto             | ポートの認可状態を設定します。                                                                            |
| ステップ10         | dot1x pae both                               | ポートを 802.1X ポート アクセス エンティティ<br>(PAE) のサプリカントおよびオーセンティケータ<br>として設定します。                      |
| ステップ11         | dot1x credentials profile                    | 802.1xクレデンシャルプロファイルをインターフェ<br>イスに割り当てます。                                                   |
| ステップ <b>12</b> | dot1x authenticator eap profile name         | EAP-TLS オーセンティケータ プロファイルをイン<br>ターフェイスに割り当てます。                                              |

|                | コマンドまたはアクション                                                             | 目的                                       |
|----------------|--------------------------------------------------------------------------|------------------------------------------|
| ステップ 13        | dot1x supplicant eap profile name                                        | EAP-TLSサプリカントプロファイルをインターフェ<br>イスに割り当てます。 |
| ステップ 14        | <b>service-policy type control subscriber</b> <i>control-policy name</i> | インターフェイスに加入者制御ポリシーを適用しま<br>す。            |
| ステップ15         | exit                                                                     | 特権 EXEC モードに戻ります。                        |
| ステップ16         | show macsec interface                                                    | インターフェイスのMACsecの詳細を表示します。                |
| ステップ <b>17</b> | copy running-config startup-config                                       | (任意)コンフィギュレーション ファイルに設定<br>を保存します。       |

# EAP-TLS を使用した MACsec MKA の確認

EAP-TLSを使用して MACsec MKA の設定を確認するには、次のように show コマンド を使用します。以下に、show コマンドの出力例を示します。

**show mka sessions** コマンドは、アクティブな MACsec Key Agreement (MKA) プロト コルのセッションの概要を表示します。

#### Device# show mka sessions

| Total MKA | Se | essions  | • | • | • | • | • | 1 |
|-----------|----|----------|---|---|---|---|---|---|
| Secure    | ed | Sessions | • | • | • |   | 1 |   |
| Pendi     | ng | Sessions | • | • | • |   | 0 |   |

| Interface                                  | Local-TxSCI         | Policy-Name                               | Inherited               | Key-Server |
|--------------------------------------------|---------------------|-------------------------------------------|-------------------------|------------|
| Port-ID                                    | Peer-RxSCI          | MACsec-Peers                              | Status                  | CKN        |
| Te0/1/3                                    | 74a2.e625.4413/0013 | *DEFAULT POLICY*                          | NO                      | YES        |
| 19<br>100000000000000000000000000000000000 | 74a2.e625.4c22/0012 | 1<br>000000000000000000000000000000000000 | Secured<br>000000000000 |            |

**show macsec status interface** *interface-id* は、指定されたインターフェイスの MACsec ス テータス情報を表示します。

#### Device# show macsec status interface te0/1/2

| Capabilities:           |                         |
|-------------------------|-------------------------|
| Ciphers Supported:      | GCM-AES-128 GCM-AES-256 |
| Cipher:                 | GCM-AES-128             |
| Confidentiality Offset: | 0                       |
| Replay Window:          | 64                      |
| Delay Protect Enable:   | FALSE                   |
| Access Control:         | must-secure             |

L

| Transmit SC:             |                  |
|--------------------------|------------------|
| SCI:                     | 74A2E6254C220012 |
| Transmitting:            | TRUE             |
| Transmit SA:             |                  |
| Next PN:                 | 412              |
| Delay Protect AN/nextPN: | 99/0             |
| Receive SC:              |                  |
| SCI:                     | 74A2E62544130013 |
| Receiving:               | TRUE             |
| Receive SA:              |                  |
| Next PN:                 | 64               |
| AN:                      | 0                |
| Delay Protect AN/LPN:    | 0/0              |

**show access-session interface** *interface-id* **details** は、指定されたインターフェイスのアク セス セッションに関する詳細情報を表示します。

#### Device# show access-session interface te1/0/1 details

Interface: TenGigabitEthernet1/0/1 IIF-ID: 0x17298FCD MAC Address: f8a5.c592.13e4 IPv6 Address: Unknown IPv4 Address: Unknown User-Name: DOT1XCRED Status: Authorized Domain: DATA Oper host mode: multi-host Oper control dir: both Session timeout: N/A Common Session ID: 000000000000BB72E8AFA Acct Session ID: Unknown Handle: 0xc3000001 Current Policy: MUSTS\_1

Local Policies: Security Policy: Must Secure Security Status: Link Secured

Server Policies:

| Method | status  | list: |       |         |
|--------|---------|-------|-------|---------|
|        | Method  |       | State |         |
| da     | ot1xSup |       | Authc | Success |
|        | dot1x   |       | Authc | Success |

# Cisco TrustSec MACsec の設定

# スイッチの Cisco TrustSec クレデンシャルの設定

Cisco TrustSec 機能をイネーブルにするには、他の TrustSec 設定で使用するスイッチで Cisco TrustSec クレデンシャルを作成する必要があります。Cisco TrustSec クレデンシャルを設定するには、特権 EXEC モードで次の手順を行います。

#### 手順の概要

- 1. cts credentials id device-id password cts-password
- **2**. show cts credentials
- 3. copy running-config startup-config

#### 手順の詳細

|       | コマンドまたはアクション                                                                                                    | 目的                                                                                                    |
|-------|----------------------------------------------------------------------------------------------------|----------------------------------------------------------------------------------------------------|
| ステップ1 | cts credentials id device-id password cts-password<br>例:<br>Switch# cts credentials id trustsec<br>password mypassword | <ul> <li>EAP-FAST を使用して他の Cisco TrustSec デバイス<br/>で認証するときにこのスイッチが使用する Cisco<br/>TrustSec クレデンシャルを指定します。</li> <li>id device-id:スイッチの Cisco TrustSec デバイス<br/>ID を指定します。device-id 引数は、最大 32 文<br/>字で大文字と小文字を区別します。</li> <li>password cts-password:デバイスの Cisco TrustSec<br/>パスワードを指定します。</li> </ul> |
| ステップ2 | show cts credentials<br>例:<br>Switch# show cts credentials                                                             | (任意)スイッチで設定された Cisco TrustSec クレ<br>デンシャルを表示します。                                                                                                    |
| ステップ3 | copy running-config startup-config<br>例:<br>スイッチ# copy running-config startup-config                                   | (任意)コンフィギュレーションファイルに設定を<br>保存します。                                                                                                    |

#### 例

Cisco TrustSec クレデンシャルを削除するには、clear cts credentials 特権 EXEC コマン ドを入力します。

次に、Cisco TrustSec クレデンシャルを作成する例を示します。

Switch# cts credentials id trustsec password mypassword CTS device ID and password have been inserted in the local keystore. Please make sure that the same ID and password are configured in the server database.

Switch# show cts credentials CTS password is defined in keystore, device-id = trustsec

## 次のタスク

Cisco TrustSec MACsec 認証を設定する前に、Cisco TrustSec シードおよび非シードデバイスを 設定する必要があります。802.1x モードでは、アクセス コントロール システム (ACS) に最 も近い少なくとも1台のシードデバイスを設定する必要があります。『Cisco TrustSec Configuration Guide』の次のセクションを参照してください。

http://www.cisco.com/en/US/docs/switches/lan/trustsec/configuration/guide/ident-conn\_config.html

## **802.1X** モードでの Cisco TrustSec スイッチ間のリンク セキュリティの 設定

#### 始める前に

別の Cisco TrustSec デバイスに接続されているインターフェイス上で Cisco TrustSec リンク層ス イッチ間セキュリティをイネーブルにします。インターフェイス上で 802.1X モードの Cisco TrustSec を設定する場合は、次の注意事項に従ってください。

- •802.1x モードを使用するには、各デバイスでグローバルに802.1x をイネーブルにする必要 があります。802.1x の詳細については、「IEEE 802.1x ポートベースの認証の設定」の章 を参照してください。
- SAP 動作モードとして GCM を選択すると、シスコの MACsec 暗号化ソフトウェア ライセ ンスが必要です。MACsec は、Catalyst 3560cx の汎用 IP Base ライセンスと IP サービス ラ イセンスでサポートされます。これは NPE ライセンスまたは LAN ベースサービスイメー ジではサポートされません。

必要なライセンスなしでGCMを選択した場合、インターフェイスはリンクダウン状態になります。

特権 EXEC モードから 802.1x で Cisco TrustSec のスイッチ間のリンク層セキュリティを設定する手順は、次のとおりです。

#### 手順の概要

- **1.** configure terminal
- 2. interface interface-id
- **3.**cts dot1x
- **4.** sap mode-listmode1 [mode2 [mode3 [mode4]]]
- 5. no propagate sgt
- 6. exit
- 7. end

- 8. show cts interface [interface-id | brief Isummary]
- 9. copy running-config startup-config

#### 手順の詳細

|       | コマンドまたはアクション                                                            | 目的                                                                                                    |
|-------|-------------------------------------------------------------------------|----------------------------------------------------------------------------------------------------|
| ステップ1 | configure terminal                                                      | グローバル コンフィギュレーション モードを開始                                                                                                    |
|       | 例:                                                                      | します。                                                                                                    |
|       | Switch# configure terminal                                              |                                                                                                    |
| ステップ2 | interface interface-id                                                  | (注) インターフェイス コンフィギュレーショ                                                                                                    |
|       | 例:                                                                      | ンモードを開始します。                                                                                                    |
|       | Switch(config)# interface<br>tengigabitethernet 1/1/2                   |                                                                                                    |
| ステップ3 | cts dot1x                                                               | インターフェイスを、NDAC認証を実行するように                                                                                                    |
|       | 例:                                                                      | 設定します。                                                                                                    |
|       | Switch(config-if)# <b>cts dot1x</b>                                     |                                                                                                    |
| ステップ4 | <pre>sap mode-listmode1 [mode2 [mode3 [mode4]]]</pre>                   | (任意) インターフェイスにSAP動作モードを設定                                                                                                    |
|       | 例:                                                                      | します。インターフェイスは相互に受け入れ可能な                                                                                                    |
|       | Switch(config-if-cts-dot1x)# sap mode-list<br>gcm-encrypt null no-encap | 序で許容されるモードを入力します。                                                                                                    |
|       |                                                                         | modeの選択肢は次のとおりです。                                                                                                    |
|       |                                                                         | • gcm-encrypt:認証および暗号化                                                                                                    |
|       |                                                                         | <ul><li>(注) ソフトウェア ライセンスが MACsec<br/>暗号化をサポートする場合、MACsec<br/>の認証と暗号化にこのモードを選択し<br/>ます。</li></ul>                                                                    |
|       |                                                                         | • gmac:認証、暗号化なし                                                                                                    |
|       |                                                                         | • no-encap : カプセル化なし                                                                                                    |
|       |                                                                         | •null:カプセル化、認証または暗号化なし                                                                                                    |
|       |                                                                         | <ul> <li>(注) インターフェイスでデータ リンク暗<br/>号化を使用できない場合は、デフォル<br/>トおよび唯一使用可能な SAP 動作モー<br/>ドは no-encap です。SGT はサポート<br/>されません。</li> <li>(注) CLLへルプには表示されますが timer</li> </ul> |
|       |                                                                         | reauthentication および propagate sgt キーワー<br>ドはサポートされません。                                                                                                    |

|       | コマンドまたはアクション                                                                           | 目的                                                                                                    |
|-------|----------------------------------------------------------------------------------------|----------------------------------------------------------------------------------------------------|
| ステップ5 | no propagate sgt<br>例:<br>Switch(config-if-cts-dot1x)# no propagate sgt                | スイッチ(Catalyst 3560cx)は SGT のタギングをサ<br>ポートしていません。このコマンドは、CTS リンク<br>での SGT タグの伝達を無効にします。トラフィック<br>が CTS リンクを適切に流れるには、ピア スイッチ<br>でも「no propagate sgt」が設定されていることが必<br>須です。 |
| ステップ6 | exit<br>例:<br>Switch(config-if-cts-dot1x)# exit                                        | Cisco TrustSec 802.1x インターフェイスコンフィギュ<br>レーション モードを終了します。                                                                                                    |
| ステップ1 | end<br>例:<br>Switch(config-if)# end                                                    | 特権 EXEC モードに戻ります。                                                                                                    |
| ステップ8 | <pre>show cts interface [interface-id   brief Isummary]</pre>                          | (任意)TrustSec 関連のインターフェイス特性を表示して、設定を確認します。                                                                                                    |
| ステップ9 | copy running-config startup-config<br>例:<br>Switch# copy running-config startup-config | (任意) コンフィギュレーションファイルに設定を<br>保存します。                                                                                                    |

#### 例

次に、優先 SAP モードとして GCM を使用してインターフェイス上で 802.1X モードで Cisco TrustSec 認証をイネーブルにする例を示します。

```
Switch# configure terminal
Switch(config)# interface tengigabitethernet 1/1/2
Switch(config-if)# cts dot1x
Switch(config-if-cts-dot1x)# sap mode-list gcm-encrypt null no-encap
Switch(config-if-cts-dot1x)# no propagate sgt
Switch(config-if-cts-dot1x)# exit
Switch(config-if)# end
```

# 手動モードでの Cisco TrustSec スイッチ間リンク セキュリティの設定

#### 始める前に

インターフェイスの Cisco TrustSec を手動で設定する場合は、次のような使用上の注意事項、 および制約事項を考慮してください。

• SAP パラメータが定義されていない場合、Cisco TrustSec カプセル化または暗号化は行われません。

- SAP 動作モードとして GCM を選択すると、シスコの MACsec 暗号化ソフトウェア ライセンスが必要です。必要なライセンスなしで GCM を選択した場合、インターフェイスはリンク ダウン状態になります。
- これらの保護レベルは、SAPのPairwise Master Key (sap pmk)を設定する場合にサポート されます。
  - SAP が設定されていない:保護は行われません。
  - sap mode-list gcm-encrypt gmac no-encap: 保護が望ましいが必須ではない。
  - sap mode-list gcm-encrypt gmac:機密性が推奨され、整合性が必須。保護はサプリカントの設定に応じてサプリカントによって選択されます。
  - sap mode-list gmac:整合性のみ。
  - sap mode-list gcm-encrypt:機密性が必須。
  - sap mode-list gmac gcm-encrypt:整合性が必須であり推奨される。機密性は任意。

別の Cisco TrustSec デバイスへのインターフェイスで Cisco TrustSec を手動で設定するには、特権 EXEC モードで次の手順を実行します。

#### 手順の概要

- 1. configure terminal
- **2. interface** *interface-id*
- **3**. cts manual
- **4.** sap pmk key [mode-list mode1 [mode2 [mode3 [mode4]]]]
- 5. no propagate sgt
- 6. exit
- 7. end
- **8.** show cts interface [*interface-id* | brief | summary]

#### 手順の詳細

|       | コマンドまたはアクション                                          | 目的                               |
|-------|-------------------------------------------------------|----------------------------------|
| ステップ1 | configure terminal                                    | グローバル コンフィギュレーション モードを開始         |
|       | 例:                                                    | します。                             |
|       | Switch# configure terminal                            |                                  |
| ステップ2 | interface interface-id                                | (注) インターフェイス コンフィギュレーショ          |
|       | 例:                                                    | ンモードを開始します。                      |
|       | Switch(config)# interface<br>tengigabitethernet 1/1/2 |                                  |
| ステップ3 | cts manual                                            | Cisco TrustSec 手動コンフィギュレーション モード |
|       | 例:                                                    | を開始します。                          |

|                   | コマンドまたはアクション                                                                                                    | 目的                                                                                                    |
|-------------------|----------------------------------------------------------------------------------------------------|----------------------------------------------------------------------------------------------------|
|                   | Switch(config-if)# cts manual                                                                                                    |                                                                                                    |
| ステップ4             | <pre>sap pmk key [mode-list mode1 [mode2 [mode3 [mode4]]]] 例: Switch(config-if-cts-manual)# sap pmk 1234abcdef mode-list gcm-encrypt null no-encap</pre> | <ul> <li>(任意) SAP の Pairwise Master Key (PMK) と動作<br/>モードを設定します。Cisco TrustSec の手動モードで<br/>は、SAPはデフォルトでディセーブルになっていま<br/>す。</li> <li>• key:文字数が偶数個で最大32文字の16進値。</li> <li>SAP 動作モードのオプションは次のとおりです。</li> </ul> |
|                   |                                                                                                    | • gcm-encrypt:認証および暗号化                                                                                                    |
|                   |                                                                                                    | (注) ソフトウェア ライセンスが MACsec<br>暗号化をサポートする場合、MACsec<br>の認証と暗号化にこのモードを選択し<br>ます。                                                                                                    |
|                   |                                                                                                    | • gmac:認証、暗号化なし                                                                                                    |
|                   |                                                                                                    | • no-encap : カプセル化なし                                                                                                    |
|                   |                                                                                                    | •null:カプセル化、認証または暗号化なし                                                                                                    |
|                   |                                                                                                    | (注) インターフェイスでデータ リンク暗<br>号化を使用できない場合は、デフォル<br>トおよび唯一使用可能な SAP 動作モー<br>ドは no-encap です。SGT はサポート<br>されません。                                                                                                    |
| ステップ5             | no propagate sgt                                                                                                    | ピアが SGT を処理できない場合、このコマンドの                                                                                                    |
|                   | 例:<br>Switch(config-if-cts-manual)# no propagate sgt                                                                                                    | no 形式を使用します。no propagate sgt コマンドを<br>使用すると、インターフェイスからピアに SGT が送<br>信されなくなります。                                                                                                    |
| ステップ6             | exit<br>例:<br>Switch(config-if-cts-manual)# exit                                                                                                    | Cisco TrustSec 802.1x インターフェイス コンフィギュ<br>レーション モードを終了します。                                                                                                    |
| <br>ステップ <b>1</b> | end                                                                                                    | <br>特権 EXEC モードに戻ります。                                                                                                    |
|                   | 例:                                                                                                    |                                                                                                    |
|                   | Switch(config-if)# <b>end</b>                                                                                                    |                                                                                                    |
| ステップ8             | show cts interface [interface-id   brief   summary]                                                                                                    | (任意)TrustSec 関連のインターフェイス特性を表示して、設定を確認します。                                                                                                    |

例 次に、インターフェイスに Cisco TrustSec 認証を手動モードで設定する例を示します。 Switch# configure terminal Switch(config)# interface tengigabitethernet 1/1/2 Switch(config-if) # cts manual Switch(config-if-cts-manual) # sap pmk 1234abcdef mode-list gcm-encrypt null no-encap Switch(config-if-cts-manual) # no propagate sgt Switch(config-if-cts-manual) # exit Switch(config-if) # end

# MACsec 暗号化の設定例

## 例:インターフェイスでの MACsec の設定

インターフェイスでの MACsec の設定

```
スイッチ(config) # interface GigabitEthernet1/0/25
スイッチ(config-if)# switchport access vlan 10
スイッチ(config-if)# switchport mode access
スイッチ(config-if)# macsec
スイッチ(config-if)# authentication event linksec fail action authorize vlan
 2
スイッチ(config-if)# authentication host-mode multi-domain
スイッチ(config-if)# authentication linksec policy must-secure
スイッチ(config-if)# authentication port-control auto
スイッチ(config-if)# authentication periodic
スイッチ(config-if)# authentication timer reauthenticate
スイッチ(config-if)# authentication violation protect
スイッチ(config-if)# mka policy replay-policy
スイッチ(config-if) # dot1x pae authenticator
スイッチ(config-if)# spanning-tree portfast
スイッチ(config-if)# end
スイッチ# show authentication session interface gigabitethernet1/0/5
Interface MAC Address Method Domain Status Fg Session ID
_____
Gi1/0/5 88f0.7788.9205 dot1x VOICE Auth 1E0000010000001300030B0F
Gi1/0/5 000c.2923.6ff1 dot1x DATA Auth 1E0000010000001400030D80
Key to Session Events Blocked Status Flags:
A - Applying Policy (multi-line status for details)
D - Awaiting Deletion
F - Final Removal in progress
I - Awaiting IIF ID allocation
N - Waiting for AAA to come up
P - Pushed Session
```

- R Removing User Profile (multi-line status for details)
- U Applying User Profile (multi-line status for details)

X - Unknown Blocker

Runnable methods list: Handle Priority Name 7 5 dot1x 21 10 mab

19 15 webauth

 $X \dashv y \not f #$  show authentication session interface gigabitethernet1/0/5 details

```
Interface: GigabitEthernet1/0/5
MAC Address: 88f0.7788.9205
IPv6 Address: Unknown
IPv4 Address: Unknown
User-Name: CP-9971-SEP88F077889205
Status: Authorized
Domain: VOICE
Oper host mode: multi-domain
Oper control dir: both
Session timeout: N/A
Common Session ID: 1E000001000001300030B0F
Acct Session ID: Unknown
Handle: 0xC000006
Current Policy: POLICY Gi1/0/5
Local Policies:
Service Template: DEFAULT LINKSEC POLICY SHOULD SECURE (priority 150)
Security Policy: Should Secure
Security Status: Link Unsecure
Server Policies:
Method status list:
Method State
dot1x Authc Success
_____
Interface: GigabitEthernet1/0/5
MAC Address: 000c.2923.6ff1
IPv6 Address: Unknown
IPv4 Address: 172.30.30.50
User-Name: dataMustSecure
Status: Authorized
Domain: DATA
Oper host mode: multi-domain
Oper control dir: both
Session timeout: N/A
Common Session ID: 1E0000010000001400030D80
Acct Session ID: Unknown
Handle: 0x22000007
Current Policy: POLICY Gi1/0/5
Local Policies:
Service Template: DEFAULT LINKSEC POLICY SHOULD SECURE (priority 150)
Security Policy: Should Secure
Security Status: Link Secured
```

Server Policies:

Method status list:

Method State

dot1x Authc Success

```
スイッチ#
スイッチ# show macsec interface gigabitethernet1/0/5
MACsec is enabled
Replay protect : enabled
Replay window : 0
Include SCI : yes
Use ES Enable : no
Use SCB Enable : no
Admin Pt2Pt MAC : forceTrue(1)
Pt2Pt MAC Operational : no
Cipher : GCM-AES-128
Confidentiality Offset : 0
Capabilities
Identifier :
Name :
ICV length : 16
Data length change supported: yes
Max. Rx SA : 8
Max. Tx SA : 8
Max. Rx SC : 4
Max. Tx SC : 4
Validate Frames : strict
PN threshold notification support : Yes
Ciphers supported : GCM-AES-128
Transmit Secure Channels
SCI : 547C69B687850002
SC state : inUse(1)
Elapsed time : 16:36:44
Start time : 7w0d
Current AN: 0
Previous AN: -
Next PN: 0
SA State: inUse(1)
Confidentiality : no
SAK Unchanged : no
SA Create time : 00:09:21
SA Start time : 7w0d
SC Statistics
Auth-only Pkts : 0
Auth-only Bytes : 0
Encrypt Pkts : 52960
Encrypt Bytes : 0
SA Statistics
Auth-only Pkts : 0
Encrypt Pkts : 52960
Port Statistics
Receive Secure Channels
SCI : 000C29236FF10000
SC state : inUse(1)
Elapsed time : 16:36:44
Start time : 7w0d
Current AN: 0
Previous AN: -
Next PN: 0
RX SA Count: 0
SA State: inUse(1)
```

SAK Unchanged : no SA Create time : 00:09:19 SA Start time : 7w0d SC Statistics Notvalid pkts 0 Invalid pkts 0 Valid pkts 9914 Valid bytes 0 Late pkts 0 Uncheck pkts 0 Delay pkts 0 UnusedSA pkts 0 NousingSA pkts 0 Decrypt bytes 0 SA Statistics Notvalid pkts 0 Invalid pkts 0 Valid pkts 9914 UnusedSA pkts 0 NousingSA pkts 0 Port Statistics

Switch#

## EAP-TLS を使用した MACsec MKA の設定例

例::証明書の登録

#### Configure Crypto PKI Trustpoint:

crypto pki trustpoint POLESTAR-IOS-CA enrollment terminal subject-name CN=ASR1000x1@polestar.com, C=IN, ST=KA, OU=ENG,O=Polestar revocation-check none rsakeypair mkaioscarsa storage nvram: !

Manual Installation of Root CA certificate: crypto pki authenticate POLESTAR-IOS-CA

### 例:802.1x 認証の有効化と AAA の設定

```
aaa new-model
dot1x system-auth-control
radius server ISE
address ipv4 <ISE ipv4 address> auth-port 1645 acct-port 1646
automate-tester username dummy
key dummy123
radius-server deadtime 2
!
aaa group server radius ISEGRP
server name ISE
!
```

aaa authentication dot1x default group ISEGRP aaa authorization network default group ISEGRP

### 例: EAP-TLS プロファイルと 802.1x クレデンシャルの設定

```
eap profile EAPTLS-PROF-IOSCA
method tls
pki-trustpoint POLESTAR-IOS-CA
!
dot1x credentials EAPTLSCRED-IOSCA
username asr1000@polestar.company.com
pki-trustpoint POLESTAR-IOS-CA
'
```

### 例:インターフェイスでの 802.1 X、PKI、および MACsec の設定の適用

```
interface TenGigabitEthernet0/1
macsec network-link
authentication periodic
authentication timer reauthenticate <reauthentication interval>
access-session host-mode multi-host
access-session closed
access-session port-control auto
dot1x pae both
dot1x credentials EAPTLSCRED-IOSCA
dot1x supplicant eap profile EAPTLS-PROF-IOSCA
service-policy type control subscriber DOT1X POLICY RADIUS
```

## **Cisco TrustSec** スイッチ間リンク セキュリティの設定例

次に、Cisco TrustSec スイッチ間のセキュリティのためにシードおよび非シード デバイスに必要な設定を示します。リンクセキュリティ用に AAA および RADIUS を設定する必要があります。この例では、ACS-1 から ACS-3 は任意のサーバー名、cts-radius は Cisco TrustSec サーバーです。

シードデバイスの設定

```
Switch(config)# aaa new-model
Switch(config)# radius server ACS-1
Switch(config-radius-server)# address ipv4 10.5.120.12 auth-port 1812 acct-port
1813
Switch(config-radius-server)# pac key cisco123
Switch(config)# radius server ACS-2
Switch(config-radius-server)# address ipv4 10.5.120.14 auth-port 1812 acct-port
1813
Switch(config-radius-server)# pac key cisco123
Switch(config-radius-server)# pac key cisco123
Switch(config-radius-server)# address ipv4 10.5.120.14 auth-port 1812 acct-port
1813
Switch(config-radius-server)# pac key cisco123
Switch(config-radius-server)# pac key cisco123
Switch(config-radius-server)# pac key cisco123
Switch(config-radius-server)# pac key cisco123
Switch(config-radius-server)# pac key cisco123
Switch(config-radius-server)# pac key cisco123
Switch(config-radius-server)# pac key cisco123
Switch(config-radius-server)# pac key cisco123
Switch(config-radius-server)# exit
Switch(config-radius-server)# exit
Switch(config-radius-server)# exit
```

```
Switch (config-radius-server) # address ipv4 10.5.120.15 auth-port 1812 acct-port
 1813
Switch(config-radius-server)# pac key cisco123
Switch(config-radius-server)# exit
Switch(config) # aaa group server radius cts-radius
Switch(config-sg-radius) # server name ACS-1
Switch(config-sg-radius)# server name ACS-2
Switch(config-sg-radius) # server name ACS-3
Switch(config-sg-radius)# exit
Switch(config)# aaa authentication login default none
Switch(config)# aaa authentication dot1x default group cts-radius
Switch(config)# aaa authorization network cts-radius group cts-radius
Switch(config) # aaa session-id common
Switch(config)# cts authorization list cts-radius
Switch(config) # dot1x system-auth-control
Switch(config) # interface gi1/1/2
Switch(config-if) # switchport mode trunk
Switch(config-if) # cts dot1x
Switch(config-if-cts-dot1x)# sap mode-list gcm-encrypt gmac
Switch(config-if-cts-dot1x)# no propagate sgt
Switch(config-if-cts-dot1x)# exit
Switch(config-if) # exit
Switch(config) # interface gi1/1/4
Switch(config-if) # switchport mode trunk
Switch(config-if) # cts manual
Switch(config-if-cts-manual)# sap pmk 033445AABBCCDDEEFF mode-list gcm-encrypt
 amac
Switch(config-if-cts-manual)# no propagate sgt
Switch(config-if-cts-manual) # exit
Switch(config-if) # exit
Switch(config)# radius-server vsa send authentication
Switch(config) # exit
Switch# cts credentials id cts-36 password trustsec123
非シードデバイス
Switch(config) # aaa new-model
Switch(config)# aaa session-id common
Switch(config) # dot1x system-auth-control
Switch(config) # interface gi1/1/2
Switch(config-if) # switchport mode trunk
Switch(config-if) # shutdown
Switch(config-if) # cts dot1x
Switch(config-if-cts-dot1x)#sap mode-list gcm-encrypt gmac
Switch(config-if-cts-dot1x)#exit
Switch (config-if) #exit
Switch(config) # interface gi1/1/4
Switch(config-if) # switchport mode trunk
Switch(config-if) # shutdown
```

```
Switch(config-if) # cts manual
```

Switch(config-if-cts-manual)# sap pmk 033445AABBCCDDEEFF mode-list gcm-encrypt
gmac
Switch(config-if-cts-manual)# no propagate sgt
Switch(config-if-cts-manual)# exit
Switch(config-if)# exit

Switch(config)# radius-server vsa send authentication
Switch(config)# end
Switch# cts credentials id cts-72 password trustsec123

翻訳について

このドキュメントは、米国シスコ発行ドキュメントの参考和訳です。リンク情報につきましては 、日本語版掲載時点で、英語版にアップデートがあり、リンク先のページが移動/変更されている 場合がありますことをご了承ください。あくまでも参考和訳となりますので、正式な内容につい ては米国サイトのドキュメントを参照ください。